# Errata

Myriam Schlag: e-mark go – Das Praxisbuch.

1. Auflage mitp 2024

Stand: 22.11.2024

## Seite 11:

## 1.2 Wie funktioniert der e-mark go?

Der e-mark go ist über WLAN mit deinem Endgerät und der darauf installierten App verbunden.

Seite 21, 25, 28, 32:

#### Abdruck speichern und drucken

4. Nun kannst du deinen e-mark go auf dem Material platzieren und ihn langsam nach rechts (oder links) ziehen, um den Abdruck aufzubringen. (Beachte, dass der e-mark go jedoch nicht sofort beim Aufsetzen mit dem Druck beginnt, sondern standardmäßig in der Mitte des Geräts. Alternativ kannst du die Startposition auch so einstellen, dass der Abdruck dort beginnt, wo das Gerät endet.)

#### Seite 22, 26, 29:

Leeren Abdruck aufrufen und anpassen

2. Ziehe das Menü NEUER ABDRUCK\* vom unteren Rand an der hellgrauen Linie nach oben.

\*Die Bezeichnung "NEUER ABDRUCK" verändert sich, sobald du den Abdruck zum Speichern (um)benennst.

#### Seite 33-35:

#### 4.1 Bänder und 4.2 Geschenkpapier

Die Bezeichnung "NEUER ABDRUCK" verändert sich, sobald du den Abdruck zum Speichern (um)benennst.

#### Für nachfolgend aufgelistete Projekte gilt:

Verwende für diese Projekte das e-mark-go-Lineal. Die verwendeten Materialien haben eine gewisse Dicke und beim Bedrucken ohne e-mark-go-Lineal hat der e-mark-go-Sensor keinen Kontakt zum Untergrund und kann deshalb die Bewegung nicht erkennen.

- Seite 37, 4.4 Origami-Segelboot
- Seite 41, 4.6 Geschenkanhänger Modelliermasse

- Seite 42, 4.6.2 Geschenkanhänger aus Moosgummi und Filz
- Seite 48, 4.10 Basecap
- Seite 50, 4.12 Filzuntersetzer
- Seite 56, 5.4 Pflanzenschilder
- Seite 65, 6.2.1 Einladung zur Grillparty
- Seite 70, 6.4.2 Weihnachtssterne aus Toilettenpapierrollen